## MASS17 Workstation Troubleshooting and Quick Start Guide

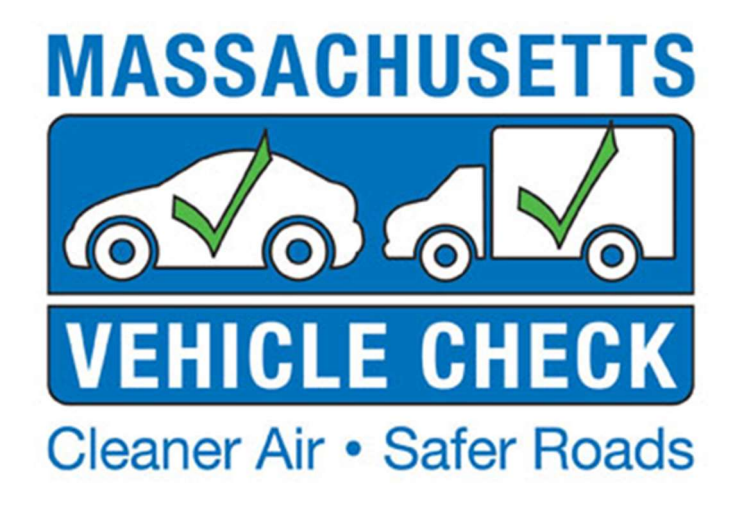

## Table of Contents

| 1. | . F | low   | to Purchase Test Authorizations3              |
|----|-----|-------|-----------------------------------------------|
| 2. | . S | Stick | er Management7                                |
| 3. | . H | lool  | king up a New Workstation9                    |
|    | 3.1 | •     | Power On9                                     |
|    | 3.2 | •     | Software Update Procedure10                   |
|    | 3.3 | •     | Load Paper Into Okidata B412 Printer10        |
|    | 3.4 | •     | Load Ink Into the Okidata B412 Printer11      |
|    | 3.5 | •     | Load Ink Into the Zebra GX430t Printer11      |
|    | 3.6 | •     | Load Stickers into the Zebra GX430t Printer12 |
|    | 3.7 | •     | Calibrate Equipment                           |
|    | 3.8 | •     | Still Camera Connection                       |
|    | 3.9 | •     | Hookup Smoke Meter                            |
| 4. | . 5 | Stati | us Screen                                     |
| 5. | . L | _ock  | outs                                          |
| 6. | . E | Basio | c Equipment Triage22                          |
|    | 6.1 | •     | Are Cables Plugged In?22                      |
|    | 6.2 | •     | Hard Booting the PC23                         |
|    | 6.3 | •     | Network Communication Gear Status Lights      |
|    | 6.5 | •     | Data File Refresh                             |
|    | 6.6 | •     | Network Diagnostics                           |
|    | 6.7 | •     | Barcode Scanner                               |

## 1. How to Purchase Test Authorizations

1. Login to the Massachusetts Vehicle Check Dashboard from the workstation, or access the Dashboard from your web-enabled device at www.massdashboard.com.

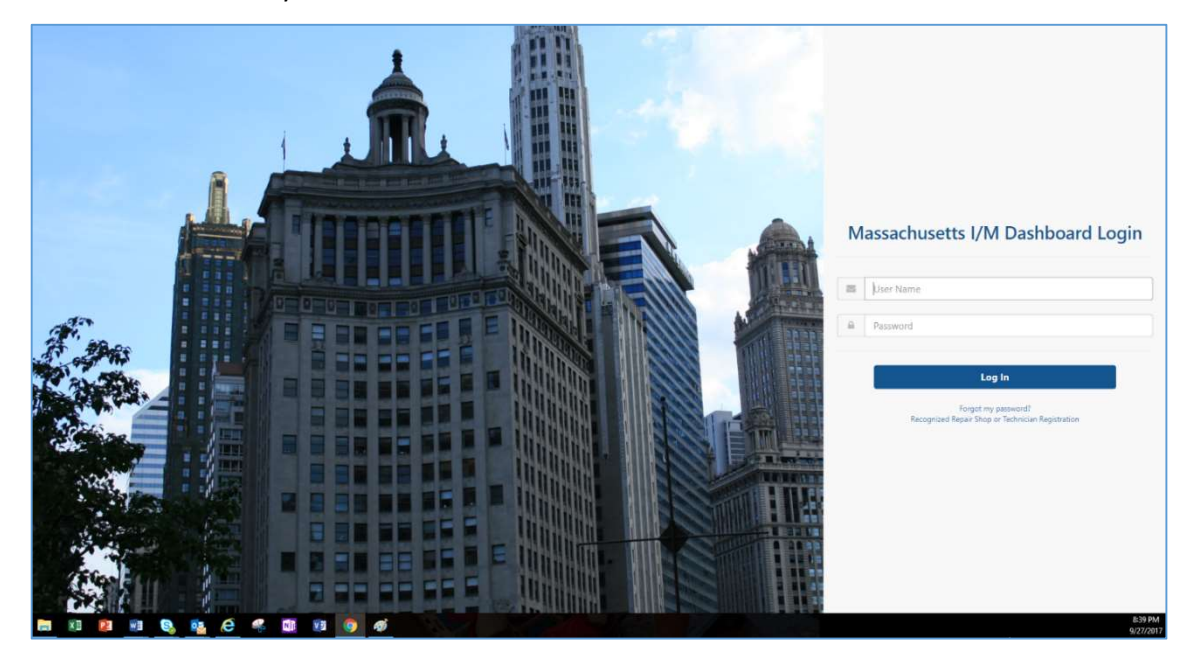

2. Click on the STATION tab, then Test Authorizations.

| I/M Dashboard<br>powered by e-Vid™                   |                                  |                            |
|------------------------------------------------------|----------------------------------|----------------------------|
| Test Authorizations                                  |                                  | • Test Authorizations      |
| <ul> <li>Select Analyzers (Click to Hide)</li> </ul> |                                  |                            |
|                                                      | Stations: Sort by Station Name   | Analyzers                  |
|                                                      | SELECT *                         | SELECT *                   |
|                                                      | Additional Test Authorizations * | Unused Test Authorizations |
|                                                      | 50 - \$575.00 *                  |                            |
|                                                      | ADD TO ORDER                     |                            |

3. Select the station from the drop down menu.

| est Authorizations                 |                                |   |                            |   |
|------------------------------------|--------------------------------|---|----------------------------|---|
| ▼ Select Analyzers (Click to Hide. | )                              |   |                            |   |
|                                    | Stations: Sort by Station Name |   | Analyzers                  |   |
|                                    | SELECT                         | * | SELECT                     | ¥ |
|                                    | pb06                           | ٩ | Unused Test Authorizations |   |
|                                    | PB060000 - Brookfield          |   |                            |   |
|                                    |                                |   |                            |   |
|                                    | ADD TO ORDER                   |   |                            |   |

4. Select the workstation from the Analyzer/Workstation list. The green box below displays the number of Test Authorizations available for the selected workstation/analyzer.

| Select Analyzers (chei | to masy                        |     |                              |     |
|------------------------|--------------------------------|-----|------------------------------|-----|
|                        | Stations: Sort by Station Name |     | Analyzers                    |     |
|                        | PB060000 - Brookfield          | × • | MAW00001089                  | × * |
|                        | Additional Test Authorizations | *.  | Unused Test Authorizations 0 |     |
|                        | 50 - \$575.00                  | •   |                              |     |
|                        |                                |     |                              |     |

5. Select the test authorization quantity from the drop down. Test authorizations are purchased in quantities of 25.

|                                  |                                 |          | PREVIEW                     |          |                  |            |         |           |          |              |        |
|----------------------------------|---------------------------------|----------|-----------------------------|----------|------------------|------------|---------|-----------|----------|--------------|--------|
| I/M Dashboard                    |                                 |          |                             |          |                  |            |         | PREVIEW   | 0 HELP   | ≜ LESUE BECK | LOGOUT |
|                                  |                                 | RE       | EPORTS - MOTORIST - FINANCE | REPAIR ~ | BUSINESS RULES ~ | TRAINING ~ | AUDIT ~ | STATION ~ | PUBLIC ~ | ADMIN ~      |        |
| Test Authorizations              |                                 |          |                             |          |                  |            |         |           |          |              |        |
| Select Analyzers (Click to Hide) |                                 |          |                             |          |                  |            |         |           |          |              |        |
|                                  | Stations: Sort by Station Name  | Ana      | lyzers                      |          |                  |            |         |           |          |              |        |
|                                  | PB060000 - Brookfield           | к т М/   | AW00001089                  | × *      |                  |            |         |           |          |              |        |
|                                  | Additional Test Authorizations* | Unu      | ised Test Authorizations 50 |          |                  |            |         |           |          |              |        |
|                                  | 25 - \$287.50                   |          |                             |          |                  |            |         |           |          |              |        |
|                                  | 1                               | ٩        |                             |          |                  |            |         |           |          |              |        |
|                                  | 25 - \$287.50                   | <b>A</b> |                             |          |                  |            |         |           |          |              |        |
|                                  | 50 - \$575.00<br>75 - \$862.50  |          |                             |          |                  |            |         |           |          |              |        |
|                                  | 100 - \$1150.00                 |          |                             |          |                  |            |         |           |          |              |        |
|                                  | 125 - \$1437.50                 |          |                             |          |                  |            |         |           |          |              |        |
|                                  |                                 |          |                             |          |                  |            |         |           |          |              |        |

6. Click ADD TO ORDER, then PURCHASE.

| elect Analyzers (Click to | Hide)                                                                                                    |                                                        |                            |                              |                             |                   |
|---------------------------|----------------------------------------------------------------------------------------------------|--------------------------------------------------------|----------------------------|------------------------------|-----------------------------|-------------------|
|                           | Station                                                                                                    | ns: Sort by Station I                                  | lame                       | Analyzers                    |                             |                   |
|                           | PB06                                                                                                    | i0000 - Brookfield                                     | × *                        | MAW00001089                  | × *                         |                   |
|                           | Additic                                                                                                    | onal Te <mark>st Auth</mark> orizat                    | ions *                     | Unused Test Authorizations 0 |                             |                   |
|                           | 200                                                                                                    | - \$2300.00                                            | •                          |                              |                             |                   |
|                           |                                                                                                    |                                                        |                            |                              |                             |                   |
|                           | AD                                                                                                    | D TO ORDER                                             |                            |                              |                             |                   |
|                           |                                                                                                    |                                                        |                            |                              |                             |                   |
|                           | and the second second se |                                                        |                            |                              |                             |                   |
|                           |                                                                                                    |                                                        |                            |                              |                             |                   |
|                           |                                                                                                    |                                                        |                            |                              |                             |                   |
|                           |                                                                                                    |                                                        |                            |                              |                             |                   |
|                           |                                                                                                    |                                                        |                            |                              |                             |                   |
|                           |                                                                                                    |                                                        |                            |                              |                             |                   |
|                           |                                                                                                    |                                                        |                            |                              |                             |                   |
|                           |                                                                                                    |                                                        |                            |                              |                             |                   |
|                           |                                                                                                    |                                                        |                            |                              |                             |                   |
| ler Details (Click to Hid | ie)                                                                                                    |                                                        |                            |                              |                             |                   |
| ler Details (Click to Hid | de)                                                                                                    |                                                        |                            |                              |                             |                   |
| er Details (Click to Hic  | ie)                                                                                                    |                                                        |                            |                              |                             |                   |
| ler Details (Click to Hic | ie)<br>#                                                                                                    | Station ID                                             | Station Name               | Analyzer ID                  | Quantity                    |                   |
| ler Details (Click to Hic | de)<br>#                                                                                                    | Station ID                                             | Station Name               | Analyzer ID                  | Quantity                    |                   |
| er Details (Click to Hic  | te)<br>#<br>1                                                                                                    | Station ID<br>PB060000                                 | Station Name<br>Brookfield | Analyzer ID<br>MAW00001089   | Quantity<br>200 - \$2300.00 | REMOVE ORDER ITEM |
| er Details (Click to Hic  | te)<br>#<br>1<br>Purcha                                                                                                    | Station ID<br>PB060000                                 | Station Name<br>Brookfield | Analyzer ID<br>MAW00001089   | Quantity<br>200 - \$2300.00 | REMOVE ORDER ITEM |
| ler Details (Click to Hic | ie)<br>#<br>1<br>Purche                                                                                                    | Station ID<br>PB060000<br>ase Comments:                | Station Name<br>Brookfield | Analyzer ID<br>MAW00001089   | Quantity<br>200 - \$2300.00 | REMOVE ORDER ITEM |
| ler Details (Click to Hic | ie)<br>#<br>1<br>Purcha                                                                                                    | Station ID<br>PB060000<br>ase Comments:                | Station Name<br>Brookfield | Analyzer ID<br>MAW00001089   | Quantity<br>200 - \$2300.00 | REMOVE ORDER ITEM |
| ler Details (Click to Hic | ie)<br>#<br>1<br>Purcha                                                                                                    | Station ID<br>PB060000<br>ase Comments:                | Station Name<br>Brookfield | Analyzer ID<br>MAW00001089   | Quantity<br>200 - \$2300.00 | REMOVE ORDER ITEM |
| ier Details (Click to Hic | ie)<br>#<br>1<br>Purche                                                                                                    | Station ID<br>PB060000<br>ase Comments:                | Station Name<br>Brookfield | Analyzer ID<br>MAW00001089   | Quantity<br>200 - \$2300.00 | REMOVE ORDER ITEM |
| er Details (Click to Hic  | ie)<br>#<br>1<br>Purche                                                                                                    | Station ID<br>PB060000<br>ase Comments:<br>nt Method:  | Station Name<br>Brookfield | Analyzer ID<br>MAW00001089   | Quantity<br>200 - \$2300.00 | REMOVE ORDER ITEM |
| er Details (Click to Hic  | te)<br>#<br>1<br>Purcha<br>Payme<br>ACH                                                                                                    | Station ID<br>PB060000<br>ase Comments:<br>mt Method:  | Station Name<br>Brookfield | Analyzer ID<br>MAW00001089   | Quantity<br>200 - \$2300.00 | REMOVE ORDER ITEM |
| er Details (Click to Hic  | #<br>1<br>Purche<br>ACH                                                                                                    | Station ID<br>PB060000<br>ase Comments:<br>nt Method:  | Station Name<br>Brookfield | Analyzer ID<br>MAW00001089   | Quantity<br>200 - \$2300.00 | REMOVE ORDER ITEM |
| er Details (Click to Hic  | #<br>1<br>Purcha<br>Payme<br>ACH                                                                                                    | Station ID<br>PB060000<br>ase Comments:<br>ant Method: | Station Name<br>Brookfield | Analyzer ID<br>MAW00001089   | Quantity<br>200 - \$2300.00 | REMOVE ORDER ITEM |

#### 7. If all is correct, click CONFIRM PURCHASE.

| ordor             | Items                                                      |                    |                       |             |               |  |  |
|-------------------|------------------------------------------------------------|--------------------|-----------------------|-------------|---------------|--|--|
| #                 | Station ID                                                 | Station Name       | Bank Account          | Analyzer ID | Quantity      |  |  |
| 1                 | PB060000                                                   | Brookfield         | ****5555 My Bank      | MAW00001089 | 50 - \$575.00 |  |  |
| Paym              | ent Information                                            |                    |                       |             |               |  |  |
| Method            | of Payment:                                                |                    | Total:                |             |               |  |  |
| ACH               | via Bank account drat                                      | t)                 | \$575.00              |             |               |  |  |
| Purchas           | Made By:                                                   |                    | Purchaser IP Address: |             |               |  |  |
| LESL              | EI                                                         |                    | 199.1 .2 ^            |             |               |  |  |
| Purchas           | e Comments:                                                |                    |                       |             |               |  |  |
|                   |                                                            |                    |                       |             |               |  |  |
| Email             | Receipt                                                    |                    |                       |             |               |  |  |
| Email<br>The Stat | on Owner will be notifie                                   | d of this purchase |                       |             |               |  |  |
| Email<br>The Stat | on Owner will be notifie                                   | d of this purchase |                       |             |               |  |  |
| Email<br>The Stat | Receipt<br>on Owner will be notifie<br>onal email address: | d of this purchase |                       |             |               |  |  |
| Email<br>The Stat | Receipt                                                    | d of this purchase |                       |             |               |  |  |

| 8. | Print a copy | of the | receipt | by | clicking | PRINT | RECEIPT. |
|----|--------------|--------|---------|----|----------|-------|----------|
|----|--------------|--------|---------|----|----------|-------|----------|

|           | Items                         |                          |                                |                                  |                               |
|-----------|-------------------------------|--------------------------|--------------------------------|----------------------------------|-------------------------------|
| Purchase  | e #: 350033                   |                          |                                |                                  |                               |
| #         | Station ID                    | Station Name             | Bank Account                   | Analyzer ID                      | Quantity                      |
| 1         | PB060000                      | Brookfield               | ****5555 My Bank               | MAW00001089                      | 50 - \$575.00                 |
| Payme     | en <mark>t Information</mark> |                          |                                |                                  |                               |
| Method o  | of Payment:                   |                          | Total:                         |                                  |                               |
| ACH (     | via Bank account dra          | ft)                      | \$575.00                       |                                  |                               |
| Purchase  | e Made By:                    |                          | Purchaser IP Address:          | Purcha                           | se Date and Time:             |
| LESLI     | E                             |                          | 1.0                            | 09/2                             | 7/2017 10:55 PM               |
| ree Tes   | t Authorization Start Nu      | mber: Free Test A        | uthorization End Number:       | Test Authorization Start Number: | Test Authorization End Number |
|           |                               |                          |                                | 301                              | 350                           |
| Purchase  | e Comments:                   |                          |                                |                                  |                               |
| Email     | Receipt                       |                          |                                |                                  |                               |
| The Stati | on Owner will be notifie      | ed of this purchase Emai | I to Station Owner and Purchas | er sent successfully.            |                               |
|           |                               |                          |                                |                                  |                               |
| Additi    | onal email address:           |                          |                                |                                  |                               |

9. The Dashboard confirms that the purchase was successfully processed.

|                   |                                  | Purchase processed successfully. Purchase #: 350033 |
|-------------------|----------------------------------|-----------------------------------------------------|
| ect Analyzers (Cl | ick to Hide)                     |                                                     |
|                   | Stations: Sort by Station Name   | Analyzers                                           |
|                   | SELECT                           | * SELECT *                                          |
|                   | Additional Test Authorizations * | Unused Test Authorizations                          |
|                   | 50 - \$575.00                    | *                                                   |

10. The Test Authorizations screen displays the number of Unused Test Authorizations.

| <ul> <li>Select Analyzers (Chi</li> </ul> | sk to nide)                      |                              |
|-------------------------------------------|----------------------------------|------------------------------|
|                                           | Stations: Sort by Station Name   | Analyzers                    |
|                                           | FL012047 - CITY OF NEW BEDFORD   | • MAW00000850 ×              |
|                                           | Additional Test Authorizations * | Unused Test Authorizations 0 |
|                                           | 25 - \$287.50                    |                              |
|                                           |                                  |                              |

## 2. Sticker Management

Stickers will need to be loaded onto the workstation after they have been received by the station. Do this before you place stickers into the printer. The application to use is in the Station Menu.

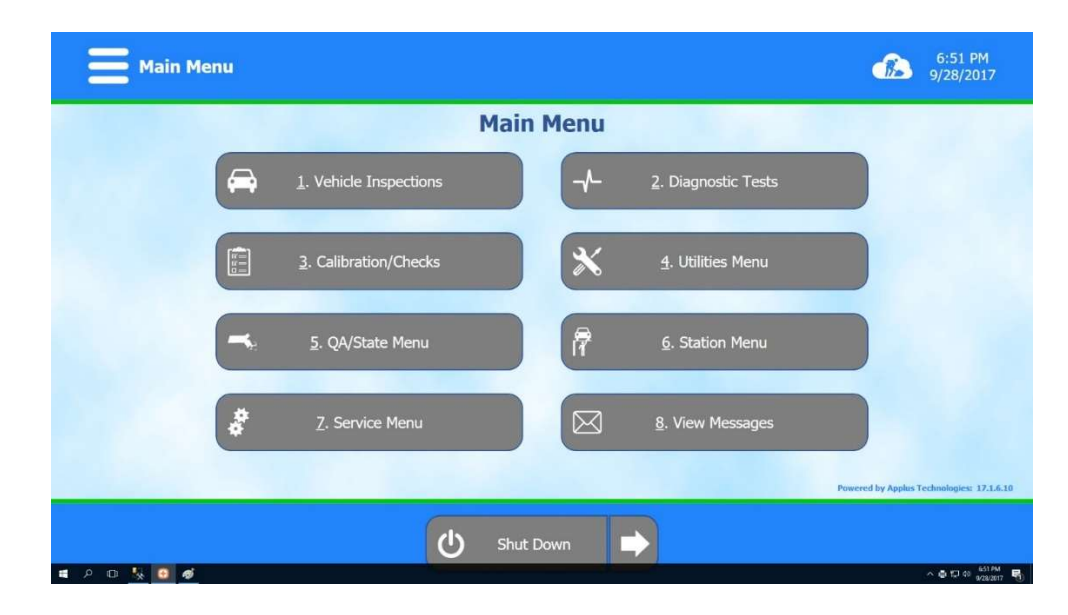

1. From the Main Menu click on 6. Station Menu

2. Click on B. Sticker Management

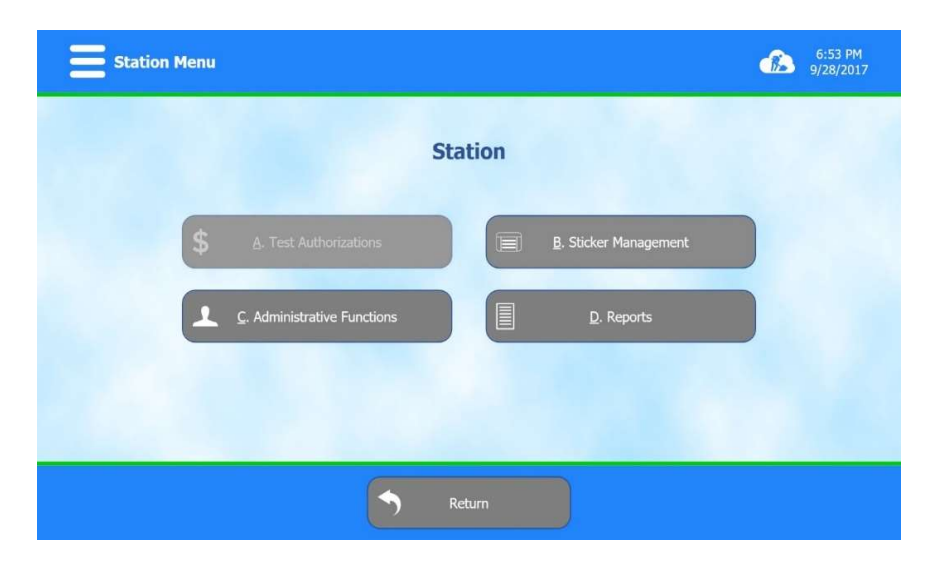

3. Enter your user ID and password, then click on Load Stickers.

| Sticker Management Menu    | 6:54 PM<br>9/28/2017 |
|----------------------------|----------------------|
| Sticker Management         |                      |
| 1. Receive Sticker Book(s) |                      |
| Return                     |                      |

4. Scan the barcode on the cover of the book of stickers with the lowest sticker number.

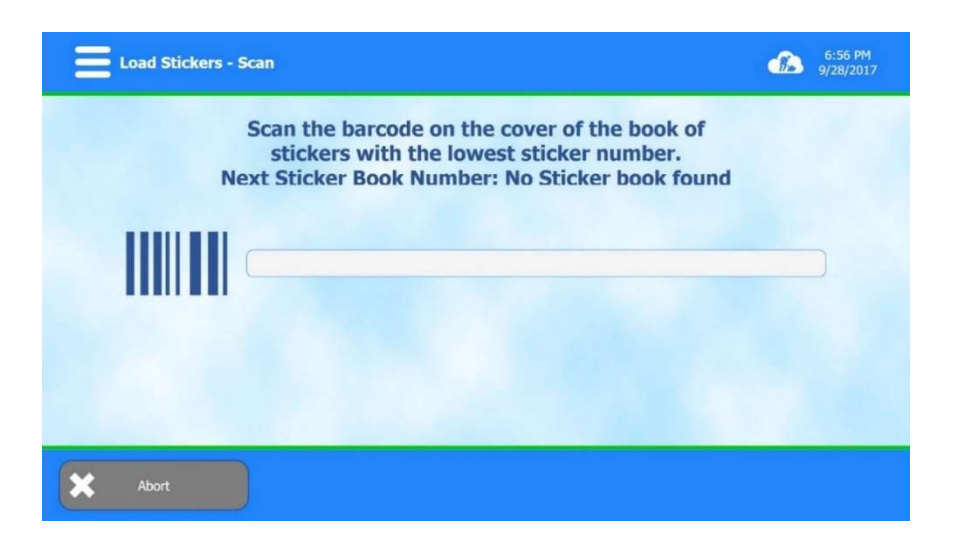

## 3. Hooking up a New Workstation

#### 3.1. Power On

1. The workstation power cord and power switch are located in the upper left hand corner of the left side of the cabinet when facing the workstation from the front.

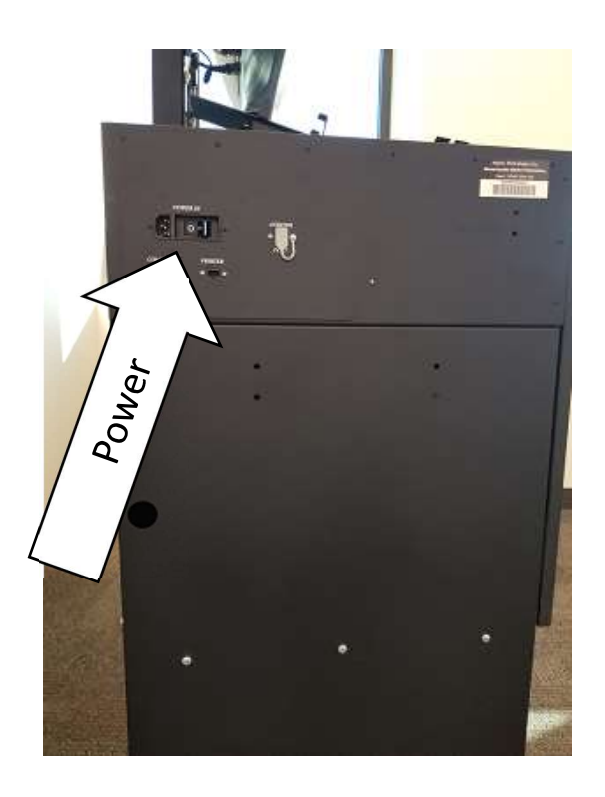

- 2. Make sure the workstation power switch is in the OFF position.
- 3. Verify the power cord is connected to the workstation and is seated firmly.
- 4. Verify the power cord is plugged into the wall outlet and seated firmly.
- 5. Check the power cord for any signs of damage (cuts, crushed, etc.).
- 6. If the power cord is in good condition, power on the workstation using the switch on the side of the cabinet.
- 7. The monitor will turn on; and the barcode scanner will beep in a short while.
- 8. The monitor will display screens showing the computer is booting up.
- 9. When the monitor displays the main menu, the workstation is ready to use.

#### 3.2. Software Update Procedure

1. From the main menu, click on 7. Service Menu.

| <b>a</b> Main Menu                            | 9:24 AM<br>8/30/2017                 |
|-----------------------------------------------|--------------------------------------|
| 1. Vehicle Inspections - 2. Diagnostic Tests  |                                      |
| 🗄 3. Calibration/Checks 🗙 4. Equipment Set-up |                                      |
| S. View Messages                              |                                      |
| 🗳 7. Service Menu 🥌 8. QA/State Menu          |                                      |
| 9. Proficiency Exam                           | noved by Analys Technologies (11.2.2 |
| 🖒 Shut Down                                   |                                      |

- 2. Click on C. Network Menu.
- 3. Click on 4. Software Update.
- 4. If the screen displays "No new updates found," there is no new software available.
- 5. If there is software available, the workstation will display a progress bar and the new software will be downloaded and installed.
- 6. The workstation will reboot after the software installation completes and return to the main menu.

#### 3.3. Load Paper Into Okidata B412 Printer

- 1. The workstation displays an out of paper lockout, when applicable (click on the lockout symbol on the screen in the upper right corner, the type of lockout will be displayed).
- 2. Pull the paper drawer out (located in the front bottom of the Okidata printer).
- 3. Load approximately 100 sheets of paper into the drawer, make sure they seat correctly without any binding along the edges.
- 4. Close the paper drawer.
- 5. The paper lockout should clear automatically in a few seconds.
- 6. Once the lockout is cleared, the printer is ready for use.

#### 3.4. Load Ink Into the Okidata B412 Printer

1. The ink cartridge for the OKI is in the top portion of the drum. The large blue handle is pushed to the rear to lock the cartridge in place for printing. Pulling it forward to the unlocked position will allow it to be removed for replacement.

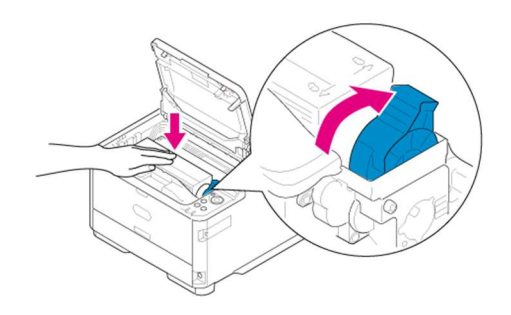

#### 3.5. Load Ink Into the Zebra GX430t Printer

1. The workstation displays an out of ink lockout, when applicable (click on the lockout symbol on the screen in the upper right corner; the type of lockout will be displayed).

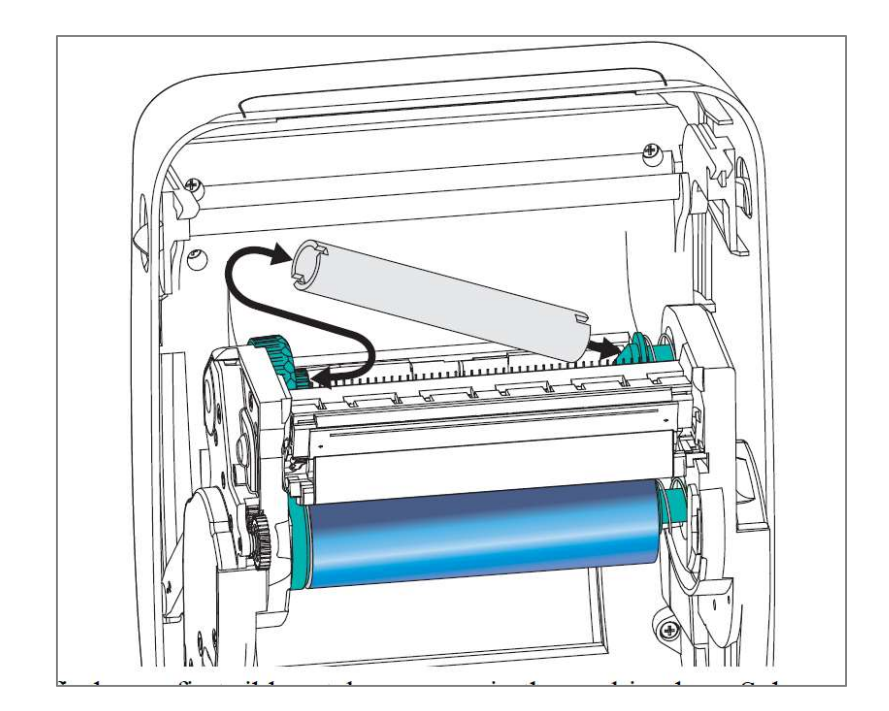

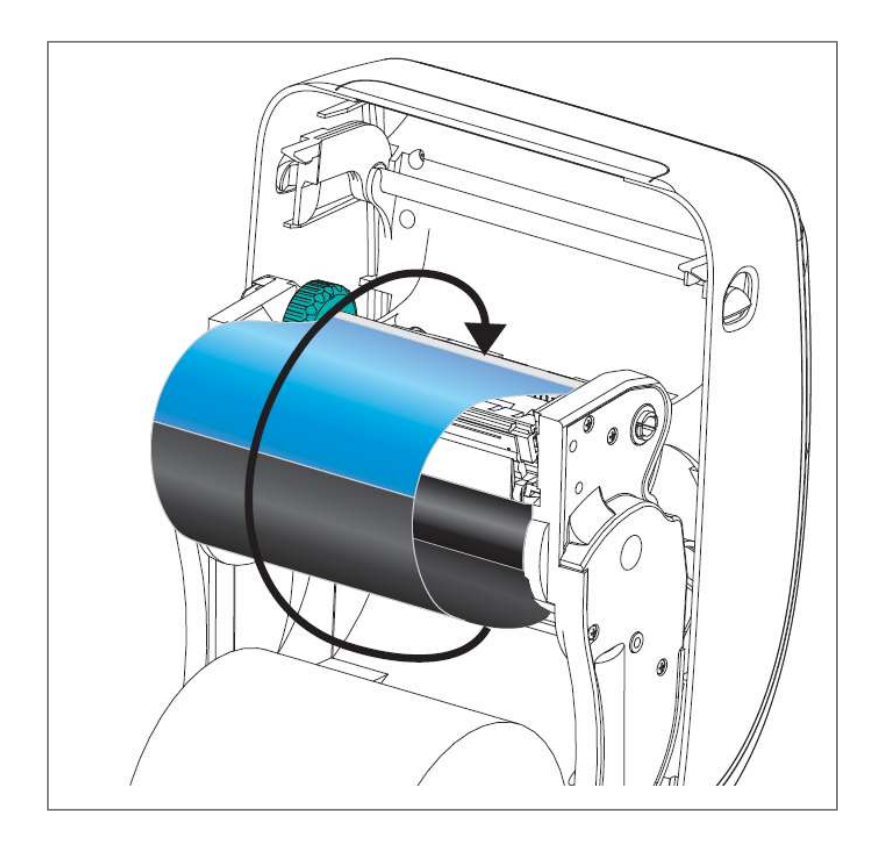

#### 3.6. Load Stickers into the Zebra GX430t Printer

# ATTENTION: Special note for stations with the 7D Endorsement: 7D stickers should be loaded into the Zebra printer on the top shelf. Otherwise the procedure for loading 7D stickers is the same as the loading process for the regular stickers.

1. The workstation displays an out of stickers lockout, when applicable (click on the lockout symbol on the screen in the upper right corner; the type of lockout will be displayed).

- 2. Stickers are fed to the printer from a stack that is stored behind it.
- 3. Stickers are loaded into the printer from the stack. The start of the stack and the direction to load the stickers is marked by arrows on the first two stickers in the stack.

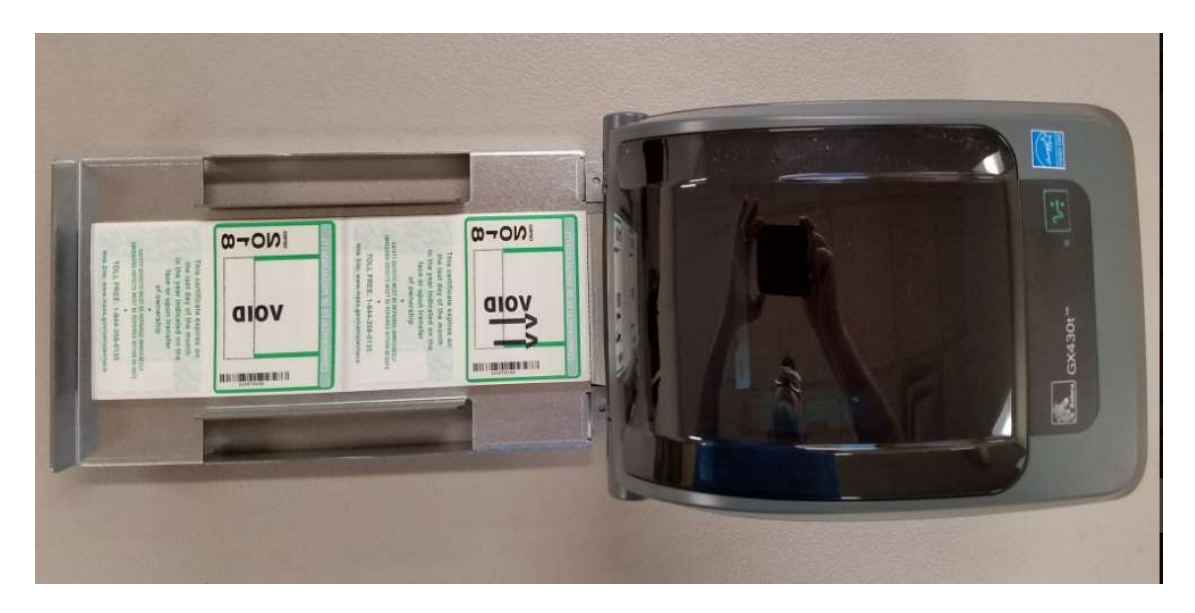

4. The stickers on the backing are loaded into the printer through the wide slot in the middle of the back.

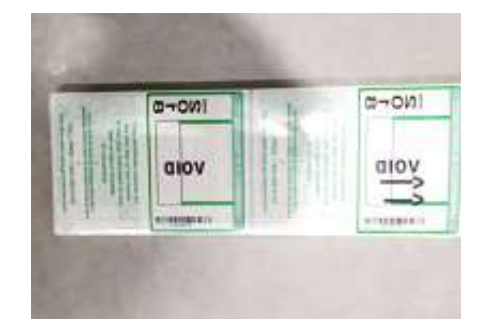

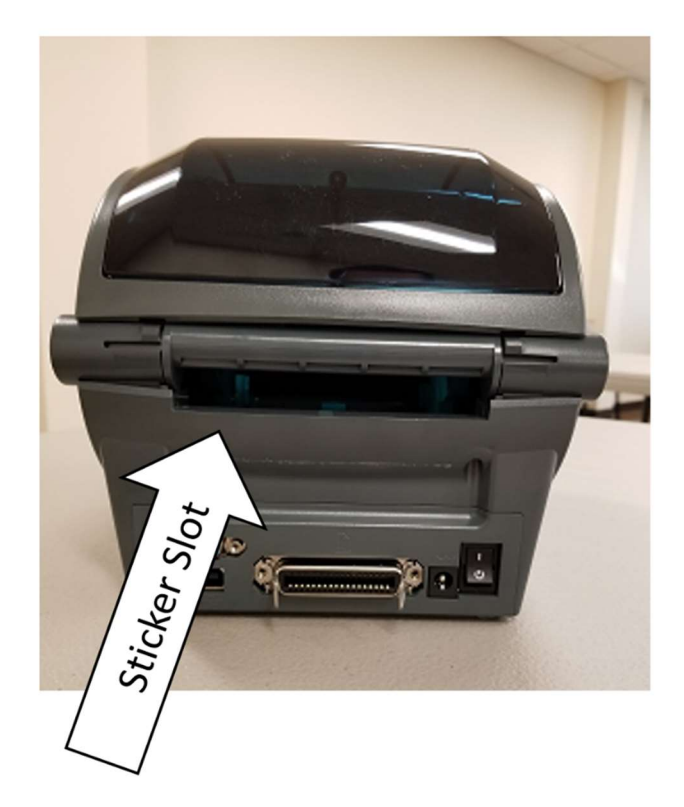

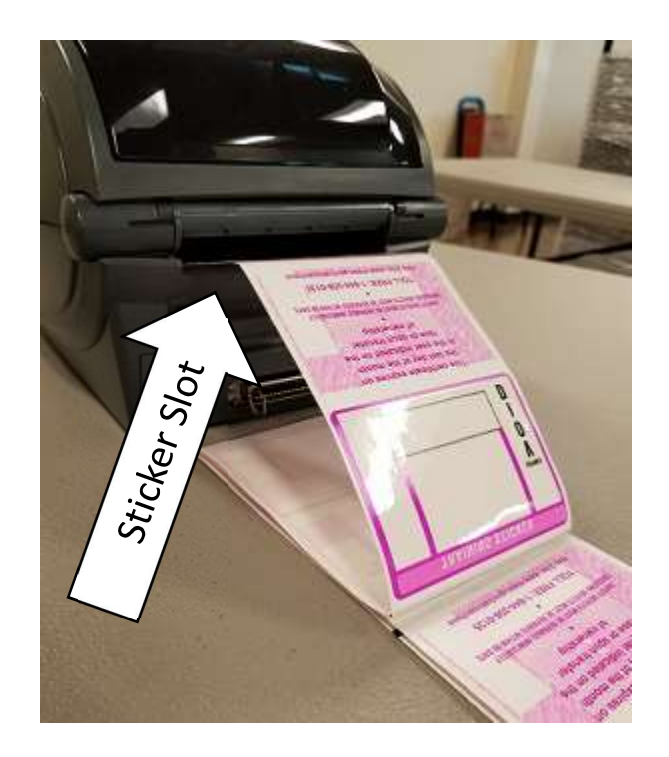

5. Once inserted through the slot, open the hood of the printer by pushing forward on the green tabs on the front sides of the printer simultaneously.

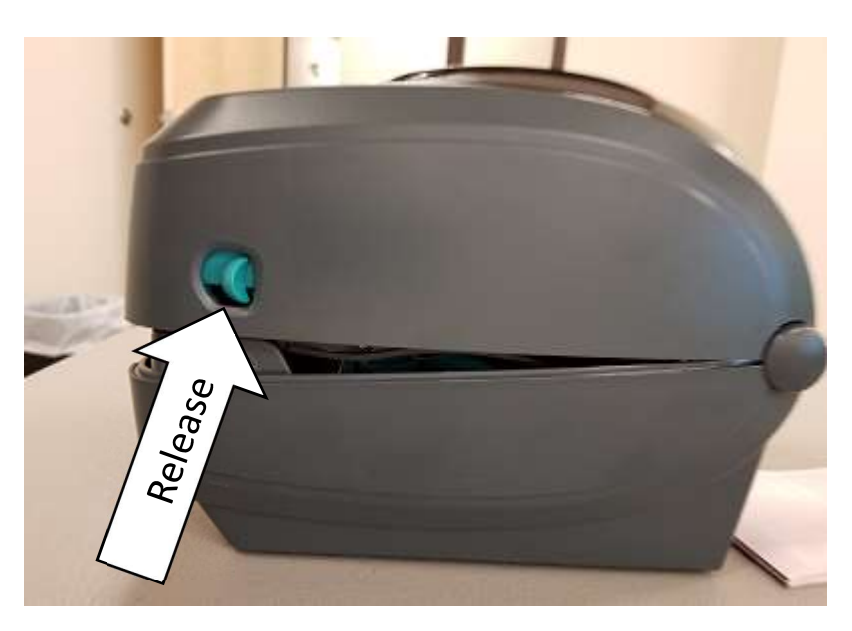

6. Pull the stickers through the green plastic guides and up to the roller at the front of the printer.

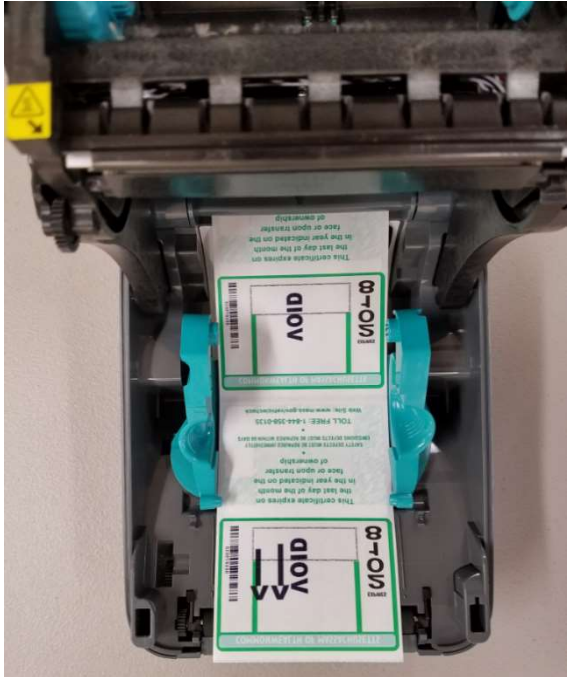

7. Once the stickers have been fed up to the front roller, close the lid of the printer.

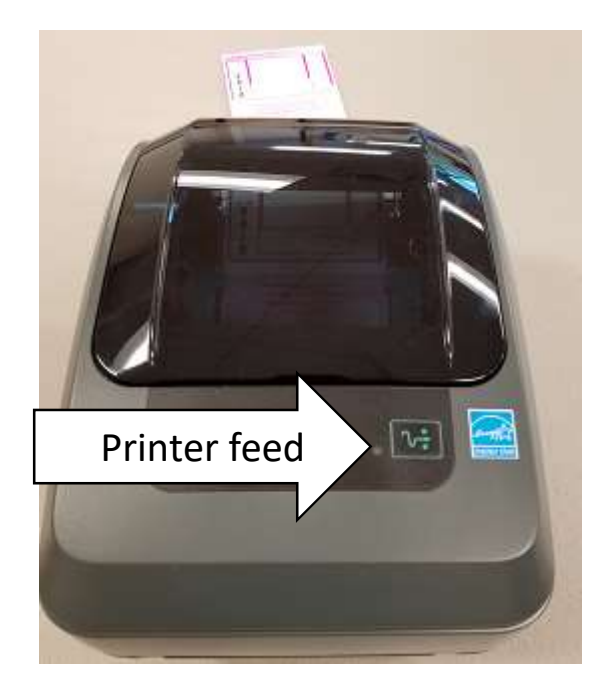

- Press the feed button once to feed the first sticker from the printer. Press it again to feed the second. If the stickers do not emerge from the printer correctly, <u>do not</u> tear them off. Realign them with the front roller again and perform a calibration on the printer.
- 9. To calibrate the printer, press and hold the feed button. The indicator light will blink one time. Keep holding the feed button and the indicator light will flash two times. When the light flashes two times, release it. The printer will calibrate the feed sensor and align the

timing mark so the sticker stops in the correct place. After the calibration is complete, reload the stickers in the tray to the beginning and repeat step 8.

10. As part of the alignment process, the first two already-voided stickers will be cut from the stack. Those pre-voided stickers can then be discarded.

#### 3.7. Calibrate Equipment

- There are four "calibrations" required by the workstation.
- To view the next date/time a calibration is due, view the Status Screen.
- If a calibration is not performed on time or fails, the calibration lockout will be displayed.
- To perform a calibration, go to the Main Menu and click on 3. Calibration/Checks.

| Main Menu |                        |                     |                     | 9:24 AM<br>8/30/2017                    |
|-----------|------------------------|---------------------|---------------------|-----------------------------------------|
| <b>A</b>  | 1. Vehicle Inspections | -                   | 2. Diagnostic Tests |                                         |
|           | 3. Calibration/Checks  | *                   | 4. Equipment Set-up |                                         |
|           | 5. View Messages       | R                   | 6. Station Menu     |                                         |
| *         | 7. Service Menu        |                     | 8. QA/State Menu    |                                         |
|           |                        | 9. Proficiency Exam |                     | Powered by Applus Technologies: 0.1.2.2 |
|           | ڻ<br>ا                 | Shut Down           | •                   |                                         |

- Enter your User ID and Password.
- EITHER click on "A. Calibrate All" or select an individual calibration to perform.

| Calibration Checks Menu                         | î | 9:24 AM<br>8/30/2017 |
|-------------------------------------------------|---|----------------------|
| Calibration Checks                              |   |                      |
| A. Calibrate All                                | ) |                      |
| C. OBD System Check 🔍 🔍 D. Diesel Opacity Check |   |                      |
| E. Signature Pad Check                          |   |                      |
| Return                                          |   |                      |

- If any of the calibration checks fail, they can be reattempted using the appropriate button on the Calibration Checks screen.
- 1. VIR Printer/Barcode Check
  - Make sure the printer is ready to print, then click Continue.
  - If the page prints correctly, click PASS, then click Continue.
  - If the page does not print correctly, fix the problem and click Reprint.

- When the "Scan the 1D" screen is displayed, scan the first barcode.
- The screen should transition to the "Scan the 2D" screen, scan the second barcode.
- If the two scans are successful, the check will be passed.
- 2. OBD System Check
  - Connect the OBD cable to the DAD's one-foot long loop-back cable as shown on the screen.
  - Click Continue.
  - Click the "Perform Self-Test" button.
  - The workstation will perform the check and a Pass result should be displayed.
  - If a Fail is displayed, confirm the DAD is connected to the workstation (if this is a wireless DAD make sure it is paired See section **6.4**).
- 3. Diesel Opacity Check (only for HD configurations of the workstation)
  - Make sure the opacity meter is connected.
  - Click on Continue when prompted.
  - The screen will display a Pass or Fail result.
  - If the check fails, call our Customer Service Center at 1-844-358-0135 for service.
- 4. Signature Pad Check
  - When the "Please Sign on Signature Pad" screen is displayed, write on the signature pad surface with the stylist.
  - If the writing appears on the screen, click the Accept button.
  - If the writing does not appear on the screen, click Malfunctioning.
  - If the signature pad is malfunctioning, call our Customer Service Center at 1-844-358-0135 for service.

#### 3.8. Still Camera Connection

1. The still camera is connected to the workstation via a pigtail cable. The pigtail connection will serve as both the power and data connection for the camera.

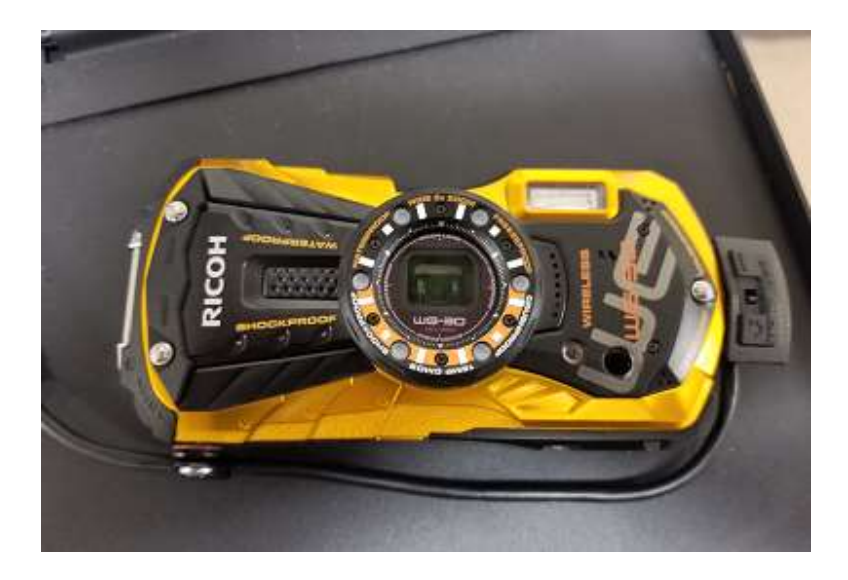

2. Disconnect the camera from the pigtail to take the four mandatory images during the test procedure.

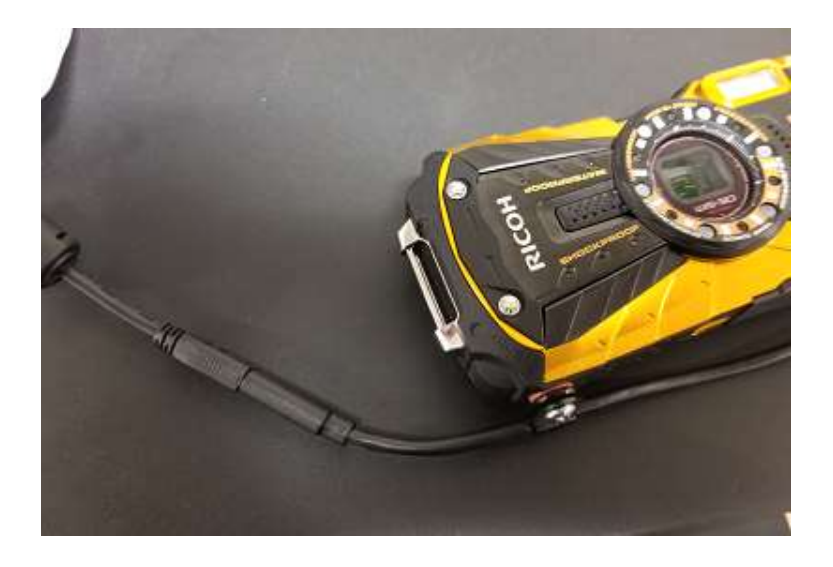

3. Reconnect the pigtail after you have captured the four mandatory images.

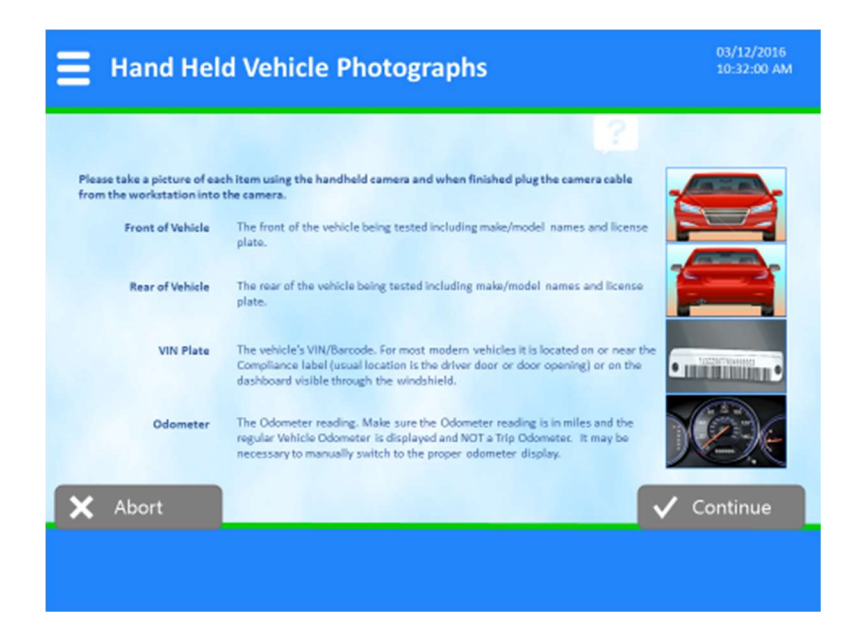

4. The workstation software will retrieve the images you captured from the camera and display them on the screen you will use to attach the images to the test record. All captured images are on the right hand side of these screens. Drag and drop them over to the left hand side and click Accept to move on to the next mandatory image.

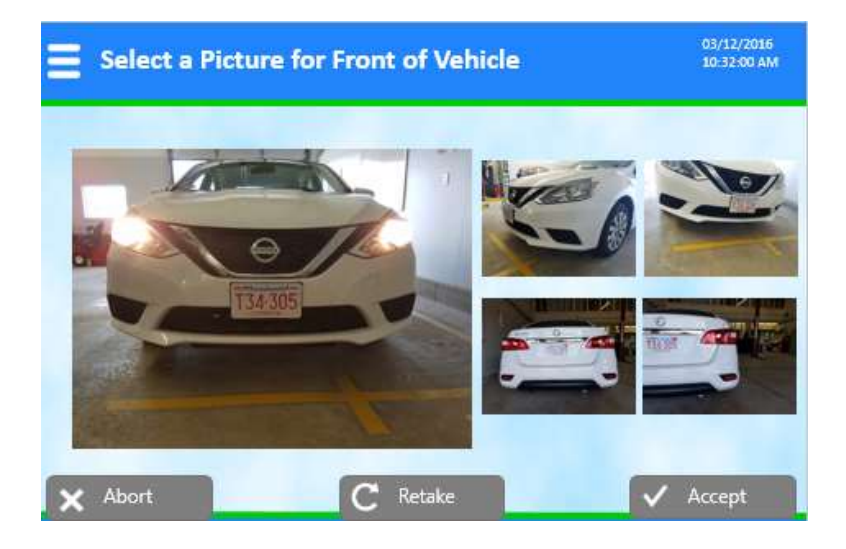

5. If the images retrieved are not good enough for the record, click Retake, remove the camera from the workstation, retake the images and return to step 3. (reconnect the pigtail).

#### 3.9. Hookup Smoke Meter

1. The opacity meter has an interface box that is on the back of the workstation. The box has a power cable (left), serial cable connection to the meter itself (center) and a cable connecting the box to the workstation (right). The interface also has a status light showing the unit has power.

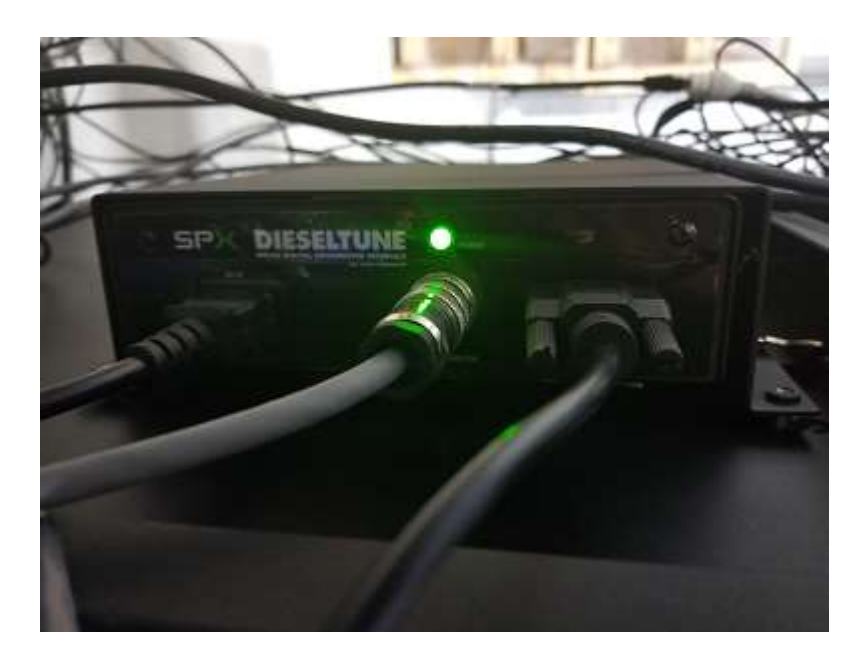

### 4. Status Screen

1. From the main menu click on the A. Status Screen button.

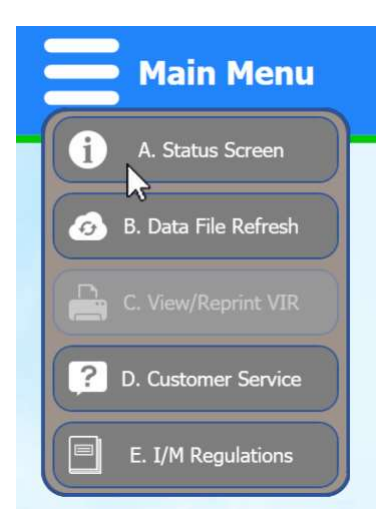

2. The Status Screen will display.

3. The user can confirm information from this screen and provide information to our workstation service team that will help them to diagnose problems.

| Station ID                    | PB009803              | Test Authorizations Remaining   | 10  | Sticker Inventory Lockout            | Unlocked |
|-------------------------------|-----------------------|---------------------------------|-----|--------------------------------------|----------|
| WorkStation ID                | MAW00001405           | Stickers in Station Inventory   | 0   | Sticker Not Assigned Lockout         | Unlocked |
|                               |                       | Stickers in Workstation         | 120 | Test Authorization Inventory Lockout | Unlocked |
| t Printer/Barcode Calibration | 9/26/2017 7:49:25 AM  | Next Sticker Number             | 120 | Software Version Lockout             | Unlocked |
| Next OBD Calibration          | 9/26/2017 5:04:54 PM  |                                 |     | Station License Lockout              | Unlocked |
| Next Diesel Calibration       | 9/26/2017 12:05:00 PM | 7D Green Stickers in Inventory  | 0   |                                      |          |
| ext Signature Pad Calibration | 9/26/2017 7:47:24 AM  | Next 7D Green Sticker Number    | 0   | Barcode Scanner Detected             | Pass     |
| Station Expiration            | 1/6/2018 12:00:00 AM  | 7D Orange Stickers in Inventory | 0   | Internet Connection Check            | Fail     |
|                               |                       | Next 7D Orange Sticker Number   | 0   |                                      |          |
| Vorkstation Software Version  | 17.1.4.16             |                                 |     |                                      |          |
| VID Software Version          | 17.0.1.1              |                                 |     |                                      |          |

## 5. Lockouts

- 1. If the workstation displays a lockout message you can click on the Lockout icon in the upper right corner of the screen to see more details.
- 2. You can also go to the Service menu and click on D. Lockouts to view and clear lockouts.
- 3. Take the necessary actions to clear the lockout (E.g., if the "Printer out of Paper" lockout is set, load paper into the printer paper tray.
- 4. If the lockout is for a Database Failure, State Lockout, Hard Disk Full or Software Version Incorrect, call for service 1-844-358-0135. The other types of lockouts should be able to be cleared by the station personnel.

| Workstation Lockouts                |
|-------------------------------------|
| Database Failure                    |
| State Lockout                       |
| Too Many Offline Records            |
| Hard Disk Full                      |
| Printer out of Paper                |
| Printer Problem                     |
| OBD Check Failed                    |
| OBD Check Required                  |
| OBD Connector Failed                |
| Printer Barcode Check Failed        |
| Printer Barcode Check Required      |
| Diesel Opacity Calibration Failed   |
| Diesel Opacity Calibration Required |
| Signature Pad Check Failed          |
| Signature Pad Check Required        |
| No Sticker Inventory                |
| No Sticker Assigned                 |
| No Test Authorization Inventory     |
| Software Version Incorrect          |
| Station License Expired             |
| QA Lockout                          |

## 6. Basic Equipment Triage

#### 6.1. Are Cables Plugged In?

1. The various cables from the equipment must be plugged into their assigned ports. Even USB cables that are "Plug and Play" have been assigned specific port numbers.

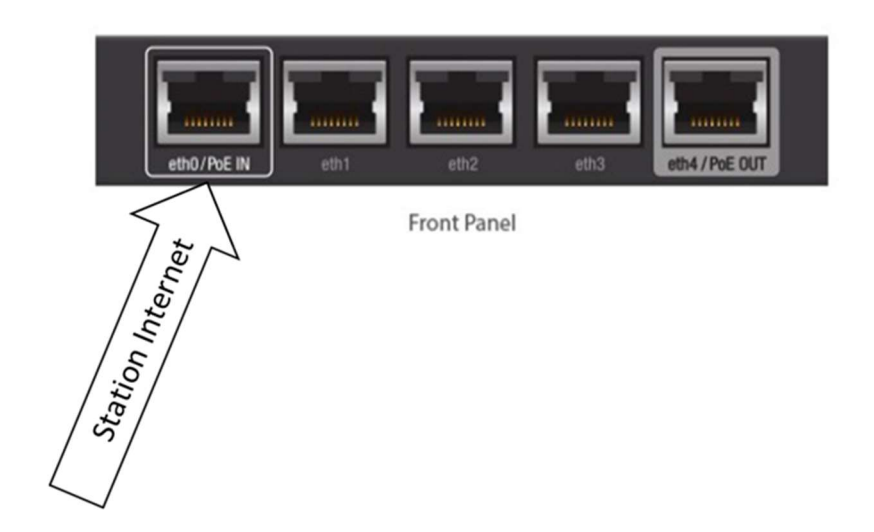

Rebooting a Workstation

- 1. From the Main Menu click on the right arrow next to the Shut Down button.
- 2. Click on Reboot button to have the computer perform a full reboot of the Windows software.
- 3. Click on the Restart button when you only want to restart the workstation without rebooting Windows.
- 4. When the workstation returns to the Main Menu is it ready for use.

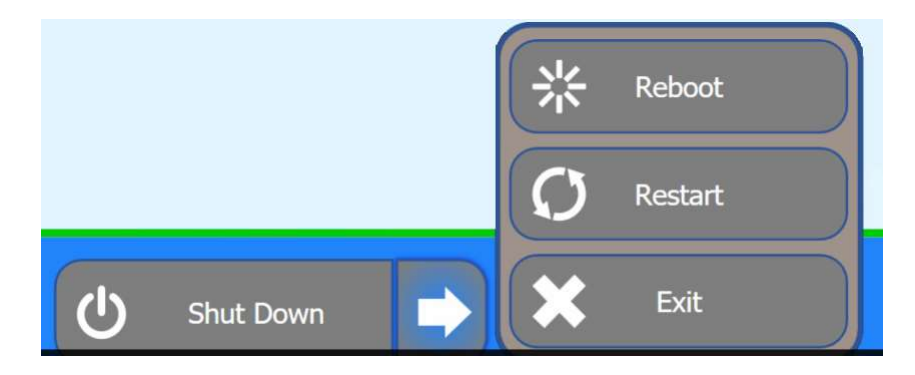

#### 6.2. Hard Booting the PC

- 1. If there is power to the workstation, yet it is still not responding (blank screen, despite being powered on), a hard boot of the PC may be required. To do this, press and hold down the power button on the PC for several seconds.
- 2. The NUC PC is located inside the workstation on the left hand side behind the locked door at the top back of the cabinet.

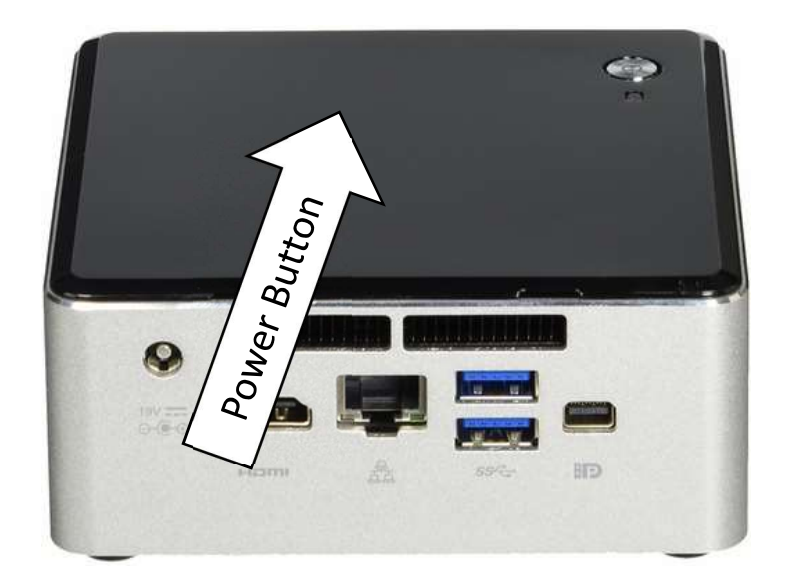

#### 6.3. Network Communication Gear Status Lights

- 1. The white "Nano-Router" has no status light.
- 2. The Edge Router should have three green status lights for power, eth0 and eth2.

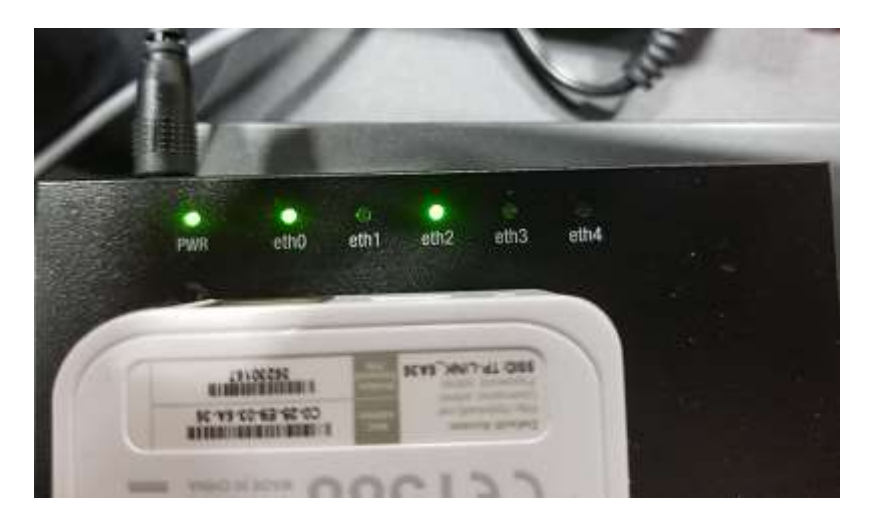

3. The TP Link Switch should have four green status lights, power, and port 6,7 and 8.

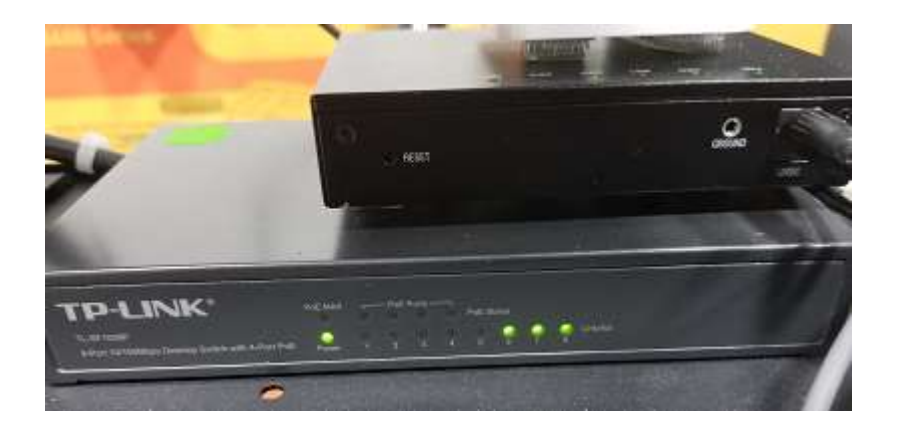

#### 6.5. Data File Refresh

- 1. From the Main Menu, click on 7. Service Menu.
- 2. Click on C. Network Menu.
- 3. Click on 3. Network Refresh.
- 4. The screen should display, "The Workstation data has been successfully refreshed. Analyzer Refresh Complete".

#### 6.6. Network Diagnostics

- 1. From the Main Menu, click on 7. Service Menu.
- 2. Click on C. Network Menu.
- 3. Click on 1. Network Diagnostics.
- 4. The screen should display the "Network Diagnostic Results" and all items should PASS.

#### 6.7. Barcode Scanner

If barcode scanner stops working or starts to beep loudly in a consistent manner:

- First, place it back in the cradle.
- If problem continues, scan the barcodes labeled below to match your type of barcode scanner.

For a WIRELESS barcode scanner scan both codes below.

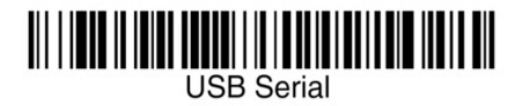

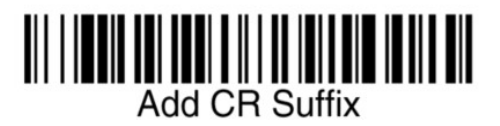

For a Wired barcode Scanner scan just the code below

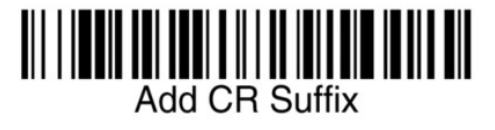